## Guide: Hent skabelonen og gem

## På Windows 📒

Når du har hentet skabelonen på en Windows Computer skal du klikke på Filer oppe i hjørnet.

| 🔟 Au    | to sning (      |                                | Sidehove                      | d-word • G                                                                                                    | emt i Denne po | :▼                                            |
|---------|-----------------|--------------------------------|-------------------------------|----------------------------------------------------------------------------------------------------|----------------|-----------------------------------------------|
| Filer   | Hjem Indsæt     | t Tegning                      | Design                        | Layout                                                                                                    | Referencer     | Forsendelser                                  |
| ち~<br>ひ | Sæt<br>ind ∼ 🗳  | Cambria (Brø<br>F K U<br>A ~ 2 | vdtekst)<br>v ab v<br>v A v v | $\begin{array}{c c} & & \\ & & \\ \hline \\ & \\ & \\ Aa & \\ \end{array} \begin{array}{c c} & & \\ & \\ Aa & \\ \end{array} \begin{array}{c c} & & \\ & \\ & \\ & \\ & \\ & \\ & \\ & \\ & \\ $ |                | ;= - '= -   =<br>= = =   := -<br>⊞ -   î↓   ¶ |
| Fortryd | Udklipsholder 🖪 |                                | Skrifttype                    |                                                                                                    | E I            | Afsnit                                        |
|         |                 |                                |                               |                                                                                                    |                | Mari                                          |
|         |                 |                                |                               | UNI-lo                                                                                                    | gin:           |                                               |
|         |                 |                                |                               | UNI-lo                                                                                                    | gin-underskri  | ft:                                           |

|         | E           | Gem som                                                     |                                               |
|---------|-------------|-------------------------------------------------------------|-----------------------------------------------|
|         | Startside   | C Seneste                                                   | Terminsprøve dansk 01.01.2021                 |
|         | 🗁 Åbn       | Marie Kruses Skole                                          | Word-dokument (*.docx)<br>Flere indstillinger |
| Klik på | Oplysninger | OneDrive - Marie Kruses Skole<br>dani8848@office365.mks.dk  | Ny mappe                                      |
| iem som | Gem         | Websteder – Marie Kruses Skole<br>dani8848@office365.mks.dk | Navn 1                                        |
|         | Gem som     | Andre placeringer                                           | 3D Printer Blueprints                         |
|         | Udskriv     | E Denne pc                                                  |                                               |
|         | Del         | Tilføj en placering                                         | Applikation                                   |
|         | Eksportér   | Gennemse                                                    | Approvals Document                            |
|         | Transformér |                                                             |                                               |
|         |             |                                                             |                                               |

kunne gemme i OneDrive mappen. Husk at give den et nyt navn!

## Guide: Hent skabelonen og gem

Når du har åbnet skabelonen på en Macbook, skal du klikke på Filer og vælge Gem som...

## På MacBooks 🗰

| 🗴 Word | Filer Rediger Vis Inds                      | æt Formatér | Værktøjer | Tabel     | Vindue               | Hjælp    |        |            |           |
|--------|---------------------------------------------|-------------|-----------|-----------|----------------------|----------|--------|------------|-----------|
|        | Nyt dokument                                | жN          |           |           |                      |          | 📄 Side | hoved-word | 1         |
| N N    | Ny fra skabelon                             | ŵжР         | 1         |           |                      |          |        | _          |           |
|        | Åbn                                         | ¥0 •        | A 📃 🔹     | 1= ▼ 1a=  | • 有                  | ◆≣ Å↓    | T      | AaBbCcDdEe | AaBb      |
| et ind | Åbn seneste                                 | > .         | A -       | = =       | ≣ .                  | <u>_</u> | •      | Normal     | Kon       |
| · · ·  | Luk                                         | жW          |           |           |                      |          |        |            |           |
| Г      | Gem                                         | ₩ S         |           |           |                      |          |        |            |           |
|        | Gem som                                     | <del></del> |           |           |                      |          |        |            |           |
|        | Gem som skabelon                            |             |           |           | Marie Kruses Skole 2 |          |        | es Skole 2 | 07007     |
|        | Gennemse versionshistorik                   |             |           | UNI-login |                      |          | K      | lasse:     | Elevnumme |
|        | Del                                         | >           |           | UNI-login | -underskrift:        |          | F      | ag:        | Tilsy     |
|        | A low a later a sure a low to a low date of |             |           |           |                      |          |        |            |           |
|        |                                             |             |           |           |                      |          |        |            |           |

| G Administrer lagerkonti | AV kable   | r                     |                                                                                                    |     |
|--------------------------|------------|-----------------------|----------------------------------------------------------------------------------------------------|-----|
| På min Mac               | Filformat: | Word-dokument (.docx) | 0                                                                                                    |     |
| Ny mappe                 |            |                       | Annuller                                                                                                    | Gem |
|                          |            |                       | Le contra de la contra de la co |     |
| Sørg for at              | du har     | valgt "På min Mac" 2  |                                                                                                    |     |

3 Du burde kunne gemme den hvor du vil herfra, men husk lige at give den et nyt navn! Terminsprøve dansk 01.01.2021 Favoritter Gem som 🙏 Apps Mærker Skrivebord Dokumenter - iCloud Q Søg Overførsler iCloud Hvordan man...print 2020.pdf 🛆 iCloud Drive 🔿 Dokumenter Skrivebord CP Delt Placeringer OneDrive Mærker Onlineplaceringer Filformat: Word-dokument (.docx) 0 O Hjem Rød Ny mappe Annuller Gem Orange